## Radiation

Il est très important d'effectuer la radiation dans Base Elèves d'un élève quittant l'école. En effet, il peut ainsi être "récupéré" par l'école d'accueil. Le directeur ne sera ainsi pas obligé de recréer une nouvelle fiche qui conduirait à créer un doublon.

Menu bleu "Elèves", puis sous-menu "Radiation"

Saisir le NOM de l'élève à radier, puis cliquez sur "chercher".

|                                                                    | € Elève X | Nom 🔻 📥 |
|--------------------------------------------------------------------|-----------|---------|
| Cochez le bouton rond à gauche du NOM de l'élève                   |           |         |
| Cochez le bouton rond à gauche de Radiation                        |           |         |
| Indiquez le département et le pays d'accueil                       |           |         |
| Saisissez la date d'effet de la radiation et cliquez sur "valider" |           |         |

Vous pouvez imprimer le certificat de radiation qui est édité au format pdf.